#### Hacking Techniques & Intrusion Detection

Fall 2012/2013

**Dr. Ali Al-Shemery** 

aka: B!n@ry

#### Software Exploitation

**Prepared by:** 

Dr. Ali Al-Shemery Mr. Shadi Naif

#### Debugging Fundamentals for Pentesters

#### **Outline – Part 2**

- Debugger
  - GDB
  - Immunity Debugger
- Debuggers Offer?
- Popular Debuggers?
- Which to use?
- Example: Debugging auth.c using gdb

#### Debugger

 A computer program that lets you run your program, line by line and examine the values of variables or look at values passed into functions and let you figure out why it isn't running the way you expected it to.

## **Debuggers Offer?**

- Debuggers offer sophisticated functions such as:
  - Running a program step by step (single-stepping mode),
  - Stopping (breaking) (pausing the program to examine the current state) at some event or specified instruction by means of a breakpoint,
  - Tracking the values of variables,
  - Tracking the values of CPU registers,
  - Attach to a process,
  - View the process's Memory map,
  - Load memory dump (post-mortem debugging),
  - Disassemble program instructions,
  - Change values at runtime,
  - Continue execution at a different location in the program to bypass a crash or logical error.

# **Popular Debuggers?**

- GNU Debugger (GDB)
- Microsoft Windows Debugger (Windbg)
- OllyDbg
- Immunity Debugger
- Microsoft Visual Studio Debugger
- Interactive Disassembler (IDA Pro)

## **Immunity Debugger**

- A powerful new way to write exploits, analyze malware, and reverse engineer binary files.
- It builds on a solid user interface with function graphing, and a large and well supported Python API for easy extensibility.

Did you read that? **Python** ③

#### 🗁 🗁 🕉 🗏 🔣 📢 🗙 🕨 🔢 📢 🖊 🕂 🧎 kbzr...s?

|   | е | m | t | w | h | с | р |
|---|---|---|---|---|---|---|---|
| - | _ | _ | _ | _ | _ | _ | _ |

Immunity Consultant, Miami Beach USA

|                    | Memory map                                 | Proplengints                                                          | _                  | Test and the Call as a large should be a large should be large should be large should be a large should be a large shoul |              |
|--------------------|--------------------------------------------|-----------------------------------------------------------------------|--------------------|----------------------------------------------------------------------------------------------------|--------------|
|                    |                                            | breakpoints                                                           | 100.0              | lata                                                                                                    |              |
|                    | 00010000 00001000                          | owner Address Module Active                                           | Oddposs            | Massage                                                                                                    |              |
| CDU                | and the second second                      | In matter                                                             | Hudress            | 11622996                                                                                                    | <u> </u>     |
| LPU -              | · main thread, modu                        | le putty                                                              |                    |                                                                                                    |              |
| 0044777            | F \$ 6A 60                                 | PUSH 60                                                               |                    |                                                                                                    |              |
| 0044778            | 6 . E8 E91E0000                            | CALL putty.00449674                                                   |                    |                                                                                                    |              |
| 0044778            | B . BF 94000000                            | MOV EDI,94                                                            |                    |                                                                                                    |              |
| 0044779            | 0 . 88C7<br>2 F8 29D8FFFF                  | MOV EHX,EDI<br>COLL puttu 00444EC0                                    |                    |                                                                                                    |              |
| 0044779            | 7 . 8965 E8                                | MOV DWORD PTR SS: [EBP-18], ESP                                       |                    |                                                                                                    |              |
| 0044779            | A . 88F4                                   | MOV ESI,ESP                                                           |                    |                                                                                                    |              |
| 0044779            | L . 893E<br>E . 56                         | PUSH ESI FOURTS                                                       |                    |                                                                                                    |              |
| 0044779            | F . FF15 88024500                          | CALL DWORD PTR DS: [<&KERNEL32.GetVersion GetVe                       | 8                  |                                                                                                    |              |
| 0044778<br>0044770 | 5 . 884E 10<br>9 . 9900 64024600           | MOU ECX,DWORD PTR DS:[ESI+10]<br>MOU DWORD PTR DS:[460264] ECX        |                    |                                                                                                    |              |
| 004477A            | E . 8846 04                                | MOV EAX, DWORD PTR DS:[ESI+4]                                         |                    |                                                                                                    |              |
| 004477B            | 1 . A3_70D24600                            | MOV DWORD PTR DS: [46D270], EAX                                       |                    |                                                                                                    |              |
| 004477B            | 9 . 8915 74D24600                          | MOV DWORD PTR DS:[46D274].EDX                                         |                    |                                                                                                    |              |
| 004477B            | F . 8876 0C                                | MOV ESI, DWORD PTR DS: [ESI+C]                                        |                    |                                                                                                    |              |
| 0044770            | 2 . 81E6 FF7FUUUU<br>8     8935 68D24600   | HNU ESI,7FFF<br>MOU DWORD PTR DS+[46D268] ESI                         |                    |                                                                                                    |              |
| 0044770            | E . 83F9 02                                | CMP ECX,2                                                             |                    |                                                                                                    |              |
| 004477D            | 1 . 74 0C                                  | JE SHORT putty.004477DF                                               |                    | Immunity Debugger v1.73 : MOAR BUGS. * Need support? visit http://forum.immunityinc.com/ *                                                                                                    |              |
| 0044770            | 3 . 81CE 00800000<br>9 . 8935 68D24600     | MOV DWORD PTR DS:[46D268].ESI                                         |                    | File 'C:NProgrammeNPuTTY 08.60Nputtu.exe'                                                                                                    |              |
| 004477D            | F > C1E0 08                                | SHL EAX,8                                                             |                    | [16:10:43] New process with ID 00001F44 created                                                                                                    |              |
| 004477E            | 2 . 03C2<br>4 03 60024600                  | HOD ERX,EDX                                                           | 0044777            | F Main thread with ID 000010F0 created<br>3 Modules C:\ProgrammesPuTY vi GArvettu eye                                                                                                    |              |
| 004477E            | 9 . 33F6                                   | XOR ESI,ESI                                                           | 72F7000            | M Modules C:\WINDOWS\system2\WINSPOOL.DRV                                                                                                    |              |
| 004477E            | B . 56                                     | PUSH ESI                                                              | 7633000            | 0 Modules C:-WINDOWSNsystem32.IMM32.dll                                                                                                    |              |
| 004477E            | L . 883D 80024500<br>2 . FFD7              | CALL EDI                                                              | 1 7635000          | 0 nodules L: Winduwssystemac.comolgaz.all<br>Al Nodules C: NUNDOWSsystemac.NUNNM                                                                                                    |              |
| 004477F            | 4 . 66:8138 4D5A                           | CMP WORD PTR DS:[EAX],5A4D                                            | 773A000            | Modules C:\WINDOWS\WinSxS\x86_Microsoft.Windows.Common-Controls_6595b64144ccf1df_6.0.2600.5512_x-ww_35                                                                                                    | d4oe83NC0MC1 |
| 004477F            | 9 . 75 1F<br>B 9849 an                     | UNZ SHORT putty.00447818                                              | 77BE000            | 0 Modules C:\UINDOWS\system82\msvort.dll<br>8 Modules C:\UINDOWS\system82\msvort.dll                                                                                                    |              |
| 004477F            | E . 03C8                                   | ADD ECX, EAX                                                          | 77E5000            | M Modules C: WINDOWS system 23 RPCRT4.dll                                                                                                    |              |
| 0044780            | 0 . 8139 50450000                          | CMP DWORD PTR DS: [ECX], 4550                                         | 77EF000            | 0 Modules C::\WINDOWS\system32\GDI32.dll                                                                                                    |              |
| 0044780            | ь. 75-12<br>8. девета 18                   | MOUZX EAX.WORD PTR DS:[ECX+18]                                        | 77F4000<br>77FC000 | 0 Modules L: WINDUWSSystemd2/SHLWHF1.dll<br>81 Modules C:/NINDUWSSystem32/Secur32.dll                                                                                                    |              |
| 0044780            | с́. З́р́08010000                           | CMP EAX, 10B                                                          | 7080000            | Ø Modules C:\WINDOWS\system82\kernel32.dll                                                                                                    |              |
| 0044781            | 1 . 74 1F                                  | JE SHORT putty.00447832                                               | 7091000            | 0 Modules C:\UINDOWS\system32\ntdl.dll                                                                                                    |              |
| 0044781            | 8.74.05                                    | JE SHORT putty.0044781F                                               | 7E67000            | 0 Modules C: WINDOWS System 23 SHELL 22 dll                                                                                                    |              |
| 0044781            | A > 8975_E4                                | MOU DWORD PTR SS: [EBP-1C], ESI                                       | 6FA0000            | 0 Modules C: YEROGRAT1\Sophos\SOPHOST1\SOPHOST1.DLL                                                                                                    |              |
| 0044781<br>0044781 | U . EB 27<br>F > 8389 84000000             | CMP SHORT DUTTY.00447846                                              | 2688000            | FLLE:19:43] Program entry point<br>Al Modules (::NINDNUS)sustem32-PSPFL.DI                                                                                                    |              |
| 0044782            | 6 .^76 F2                                  | JBE SHORT putty.0044781A                                              | 0045B25            | 0 Const Found: AES Owner: putty.exe - Section: .rdata                                                                                                    |              |
| 0044782            | 8 . 33C0<br>n                              | XOR EAX,EAX                                                           | 77DCAC3            | 6 Const Found: SHA1 Dwner: ADVAPI32.dll - Section: .text                                                                                                    |              |
| 0044783            | 0 . EB ØE                                  | JMP SHORT putty.00447840                                              | 0042833            | Const Found: SHAI Owner: http://www.sections.text                                                                                                    |              |
| 0044783            | 2 > 8379_74 ØE                             | CMP_DWORD_PTR_DS:[ECX+74],0E                                          | 0045D5F            | 8 Const Found: BLOWFISH Owner: putty.exe - Section: .rdata                                                                                                    |              |
| 0044783            | 6 .^76 E2<br>8 . ЗЗСИ                      | JBE SHURT putty.0044781H<br>XOR FOX.FOX                               | 0045FF3            | 9 Const Found: SHH256 Dwner: putty.exe - Section: .rdata                                                                                                    |              |
| 0044783            | A . 39B1 E8000000                          | CMP DWORD PTR DS:[ECX+E8],ESI                                         | 6FA167B            | Const Found: MD5 Owner: SOPHOS 1.DLL - Section: .text                                                                                                    |              |
| 0044784            | 0 > 0F95C0<br>> 0945 E4                    | SETNE AL                                                              | 77DB724            | 6 Const Found: MDS Owner: ADVAPI32.dll - Section: .text                                                                                                    |              |
| 0044784            | 6 > 56                                     | PUSH ESI                                                              | 77F6D2A            | Const Found: MDS Owner: SHLWAPI.dll - Section: .text                                                                                                    |              |
| 0044784            | 7 . E8 73270000                            | CALL_putty.00449FBF                                                   | 00422CF            | F Const Found: MD5 Owner: putty.exe - Section: .text                                                                                                    | Y            |
| 0044784            | С. 59<br>П. 85СА                           | TEST FRX-FRX                                                          |                    |                                                                                                    |              |
| 0044784            | F . 75 21                                  | JNZ SHORT putty.00447872                                              |                    |                                                                                                    |              |
| 0044785            | 1 . 833D B0D24600<br>8 75 05               | CMP DWORD PTR DS:[46D2B0],1                                           |                    |                                                                                                    |              |
| 0044785            | A . E8 15430000                            | CALL putty.00448874                                                   |                    |                                                                                                    |              |
| 0044785            | F > 6A 1C                                  | PUSH 1C                                                               |                    |                                                                                                    |              |
| 0044786            | 6 . 68 FF00000                             | PUSH ØFF                                                              |                    | <b>•</b>                                                                                                    |              |
| 0011500            |                                            | 0011 00112100                                                         |                    |                                                                                                    |              |
|                    |                                            |                                                                       |                    |                                                                                                    |              |
| Oddpogia           | Hou dump                                   | 09011                                                                 | 1                  | 9912EEC4 20812927 unii RETURN to keynel32.70812022                                                                                                    |              |
| 0046000            | неж оммр<br>0 00 00 00 00 <u>55 C</u>      | HOULI<br>- 44 00 00 00 00 00 00 00 00 00 \⇔D                          |                    | 0012FFC8 7C920228 (0€) ntdll.7C920228                                                                                                    |              |
| 0046A01            | 0 56 63 44 00 73 B                         | 44 00 27 CD 44 00 00 00 00 00 VcD.s¥D.'=D                             |                    |                                                                                                    |              |
| 0046A02            | 0 00 00 00 00 FC 63<br>0 00 00 00 00 00 00 | 3 44 00 00 00 00 00 00 00 00 00³cD<br>3 00 00 00 00 00 00 00 00 00 00 |                    | 0012FFD4 805486ED VATC                                                                                                    |              |
| 0046A04            | 0 03 00 00 00 00 A4 0                      | 4 45 00 68 A1 46 00 01 00 00 00 ♥ñ♦E.hiF.0                            |                    | 0012FFDS 0012FFCS " ★ .                                                                                                    |              |
| 0046005            | <u> 9С 04 45 00 СО А</u>                   | I 46 00 02 00 00 00 94 04 45 00 £♦F. LiF.8ö♦F                         |                    | 0012FFDL 88H70020 .20                                                                                                    |              |

#### !searchcrypt

#### Which to use?

- IMO there is no exact answer to this question, it's a matter of comfort!
- Choose the debugger comfortable for you and helps you with your debugging process.

#### **Example – Auth.c**

- What does auth.c do?
  - It takes the first argument from the command line,
  - It then passes this argument to a basic authentication function for checking,
  - If the argument is the correct password, it prints a success message,
  - If the argument isn't the correct password, it prints a failure message.
- There is a bug in the code!
- Let's try to discover it.

## Auth.c using gdb

- gdb is a command line debugger, not very user friendly, but very powerful.
- First we need to compile auth.c, then run auth from within gdb.
- Use gcc:

– gcc –ggdb –O0 auth.c -o auth

- Start auth from within gdb:
   gdb auth
- Run it with no arguments (gdb) run
- This will give us a Segmentation fault.
- The program now crashes!
- Let's find what made the program crash.

- We need to reconstruct the frames on the stack.
- The frames will show us the function calling sequence.
- Use the gdb command "backtrace" (gdb) backtrace
- If you examine the output of the command you will find that the crash happened after calling the auth() function (frame #1)!

- We need to check the instructions in the code where it has crashed.
- EIP points to the last instruction executed.
- We need to examine the memory and EIP:
- To do that we will use the "x" to display memory contents:
  (gdb) x/5i \$eip
- What does all that do????

- "x" is used to display memory content in various formats,
- "i" is used for displaying instructions (disassembly),
- "5" is the number of instructions to display.

Check next slide for "x" formats.

#### "x" – Examine Memory

#### x / <count> <format> <unit>

| Format | Description  | Unit | Description     |  |
|--------|--------------|------|-----------------|--|
| Х      | hexadecimal  | b    | bytes           |  |
| d      | decimal      |      |                 |  |
| 0      | octal        | W    | words (4 bytes) |  |
| t      | binary       |      |                 |  |
| i      | instructions |      |                 |  |
| S      | string       |      |                 |  |
| С      | character    |      |                 |  |
| u      | unsigned     |      |                 |  |

- The fault occurred at this instruction: (gdb) x/10i \$eip cmp al, BYTE PTR [edx]
- cmp al, BYTE PTR [edx] compares al with the byte at the memory address stored within edx.
- There doesn't seem to be an error here!
- Wait, let's inspect the register edx and see what does it hold?

- Let's inspect the local variables and arguments.
- We can use the gdb "info locals" and "info args" commands:

(gdb) info locals No symbol table info availabe

(gdb) info args No symbol table info availabe

- That means there is no debugging information. (Re-compile to resolve!)
- Quit gdb: (gdb) q
- Recompile with debugging information enabled: gcc –g auth.c –o auth
- The –g informs the compile to include symbolic debugging information within the compiled binary.

- Let's load auth in gdb again: \$ gdb auth
- Now we can list the program code which is available from the debugging information.
- For that we use the gdb "list" command:
  (gdb) list

- Press Enter if not all the code is shown.

- If you remember the program crashed when calling the auth() function.
- Let us setup a break point. We can use the gdb "break" command:
  - (gdb) break 13
- Now run the program:
  - (gdb) run
- The process execution is suspended when it reaches our breakpoint. This is how we made gdb control the execution process!

- Let us check the arguments values.
- We can use the gdb "print" command for inspecting variables.

– (gdb) print argv[1]

- argv[1] is the argument passed to the auth function. And as you can see it's value is 0x0 which is a NULL pointer!
- Continue the execution with the gdb command "continue":

– (gdb) continue

• Now if we inspect the registers using the gdb command "info registers" we see that edx is holding 0x0 (the NULL pointer).

– (gdb) info registers

– (gdb) x/5i \$eip

• This is what is causing the crash, as the program is comparing to a NULL pointer!

#### Auth.c using gdb – Summary

- Using gdb we managed to discover the bug in our code.
- All we need to do to solve this problem is check for the number of given arguments before calling the auth() function!

as simple as that!

## Load Configurations

- Tired of always setting your GDB configurations?
- Use the -x file
- Add your configurations to a file such as gdb.config and then:

– gdb –x gdb.config auth

## Quit GDB Debugging

• Just press 'q'!